## Keil uVision 的中文字体乱码解决办法

来自 http://www.mcu123.net/bbs/dispbbs.asp?BoardID=7&ID=6430&replyID=&skin=1 lovemini 网友的原创

## 如未改前的效果:

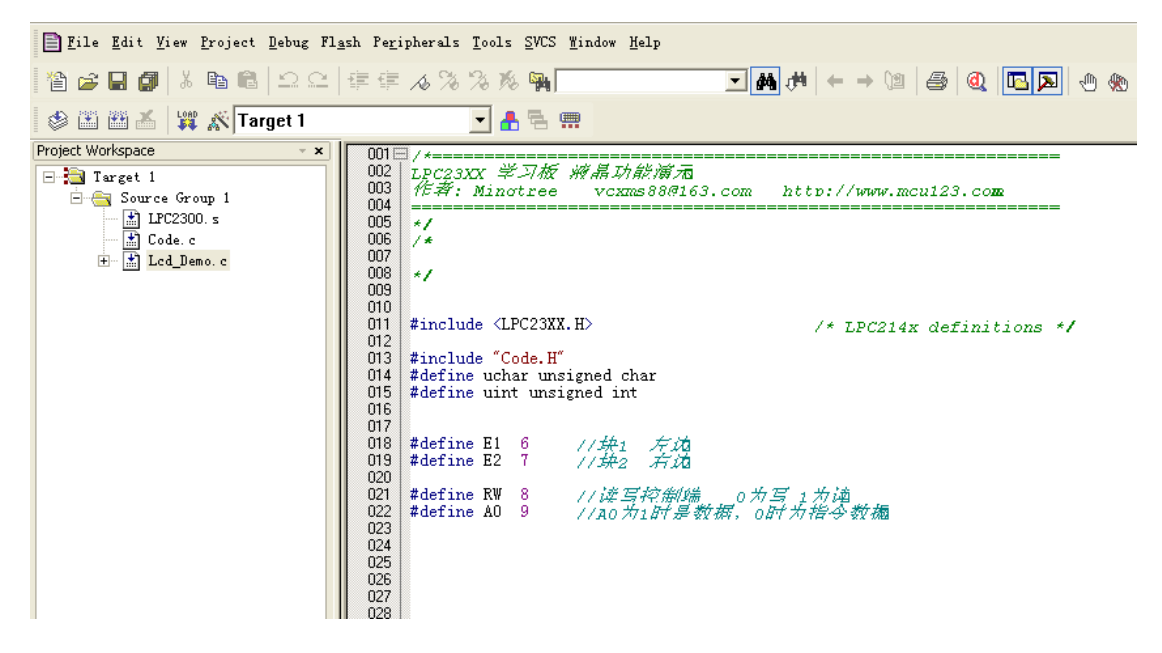

选择 Edit -> Configuration

| _d | eno              | ) – 1                           | jision:                          | 5 — LE     | (: \ <b>v</b> or | *K/Thc           | ARL     | _231         |  |
|----|------------------|---------------------------------|----------------------------------|------------|------------------|------------------|---------|--------------|--|
|    | <u>E</u> di (    | <u>V</u> iew                    | <u>P</u> roject                  | Debug      | Fl <u>a</u> sh   | Pe <u>r</u> iphe | rals    | <u>T</u> 00] |  |
|    | $\Box$           | Undo                            |                                  |            | C                | trl+Z            | 34      | 3.           |  |
|    | <u></u>          | Redo                            |                                  |            | C                | trl+Y            | 10      | ~0 .         |  |
| 1  |                  |                                 |                                  |            |                  |                  | -       | •            |  |
| /o | Ж                | Cu <u>t</u>                     |                                  |            | C                | trl+X            |         |              |  |
| Γε | Đ                | <u>С</u> ору                    |                                  |            | C                | trl+C            | 233     | XX ÷         |  |
| 1  | e                | <u>P</u> aste                   |                                  |            | С                | trl+V            |         | =====        |  |
|    |                  |                                 |                                  |            |                  |                  | -       |              |  |
| ŧ  | *                | <u>I</u> ndent Selected Text    |                                  |            |                  |                  |         |              |  |
|    | ŧ                | U <u>n</u> indent Selected Text |                                  |            |                  |                  |         |              |  |
|    |                  |                                 |                                  |            |                  |                  | lu      | de <         |  |
|    | No.              | A loggie <u>B</u> ookmark       |                                  |            |                  |                  |         | aludo "      |  |
|    | 10               | Goto Next Dookmark              |                                  |            | rz<br>Shift+#2   |                  |         | fine uc      |  |
|    | /0<br><b>X</b> 1 | Clear                           | lear All Bookmarks Ctrl+Shift+F? |            |                  |                  |         | e ui         |  |
|    | no               |                                 |                                  |            |                  |                  | - 24.00 | - 171        |  |
|    | <b>#</b> \$      | <u>F</u> ind                    |                                  |            | С                | trl+F            | fin     | e E2         |  |
|    |                  | R <u>e</u> plac                 | e                                |            | С                | trl+H            | fin     | e R₩         |  |
|    | <b>S</b> .       | Find is                         | n Fi <u>l</u> es                 | . 1        | Ctrl+Sh          | ift+F            | fin     | e AO         |  |
|    | <b>./H</b>       | Increm                          | ental Fin                        | . <u>d</u> | C                | trl+I            |         |              |  |
|    |                  |                                 |                                  |            |                  |                  | -       |              |  |
|    |                  | Outlin                          | ing                              |            |                  | )                | •       |              |  |
|    |                  | Advanc                          | ed                               |            |                  | )                |         |              |  |
|    |                  | C <u>o</u> nfig                 | uration                          |            |                  |                  | d I     | lo_S         |  |
|    |                  |                                 |                                  |            |                  |                  | -       |              |  |

选择: Colors & Fonts

接下来选择要修改字体的项目。。

如: ARM:Editor C Files

| Configuration                                                                                                    |                                                                                                    |                                                                                        |  |  |
|----------------------------------------------------------------------------------------------------|----------------------------------------------------------------------------------------------------|----------------------------------------------------------------------------------------|--|--|
| Configuration<br>Editor Colors & Fonts User Keyword:<br>Window<br>ARM: Editor Asm Files<br>ARM: Editor C Files<br>Build Output Window<br>Debug Command Window<br>Disassembly Window<br>Editor Text Files<br>Logic Analyzer<br>Memory Window<br>RT-Agent Window<br>Serial #1 Window | s Shortcut Keys Templates<br>Element<br>Text Selection<br>Number<br>Operator<br>/* Comment */<br>// Comment */<br>// Comment<br>Keyword<br>String<br>Identifier<br>Preprocessor Command<br>Decimal Number     | Font<br>Font Courier New<br>Size 10<br>Style Normal<br>Colors<br>Foregroun: Background |  |  |
| Serial #3 Window                                                                                                    | Octal Number<br>Hexadecimal Number<br>Character<br>Label<br>Bracket () []<br>Block {}<br>Preprocessor String <stdio.r<br>Hidden Text<br/>Matching Braces<br/>Mismatched Braces<br/>User Kerwords</stdio.r<br> | └ Use Color in Comments<br>-Sample<br>AaBbYyZz                                         |  |  |

点击:

Font Courier New ...

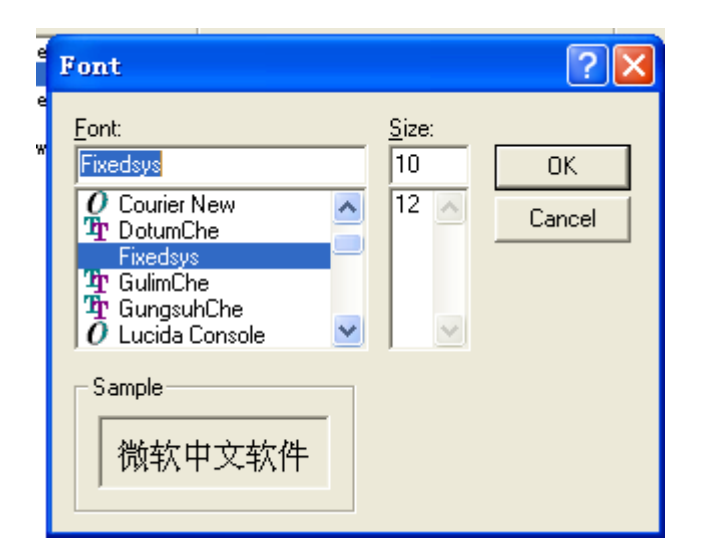

## **Font: Fixedsys**

**SIZE : 10** 

## 然后确定

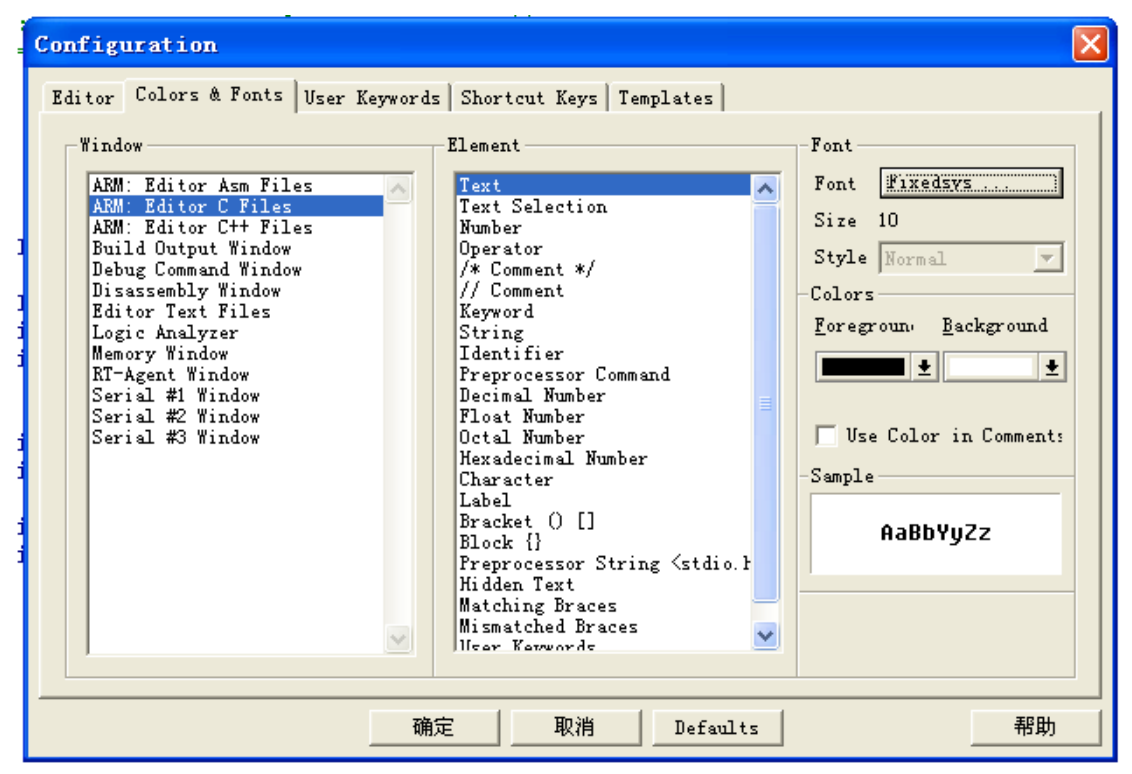

设置后的字体在光标处不会显示只有一半,删除时也不会只删一半了.

| Elle Edit Yiew Project Debug Flysh Peripherals Tools SVCS Hindew Help |                                                         |  |  |  |  |  |  |
|-----------------------------------------------------------------------|---------------------------------------------------------|--|--|--|--|--|--|
| 🖄 🚅 🖬 🎒   X 🐚 🛍   그 그   🕸                                             | (# ふ % % % ● ● ● ● ● ● ● ● ● ● ● ● ● ● ● ●              |  |  |  |  |  |  |
| 🗇 🕮 🚈 📲 🕂 Target 1                                                    | 🕑 📥 🕾 📟                                                 |  |  |  |  |  |  |
| Project Workspace · ×                                                 | 101 🔤 / *                                               |  |  |  |  |  |  |
| 🖂 🚞 Target 1 (                                                        | 002 LPC23XX 学习板 液晶功能演示                                  |  |  |  |  |  |  |
| 🖹 📇 Source Group 1 🛛 🚺                                                | 303 作者: Mingtree ycxms8888163.com http://www.mcu123.com |  |  |  |  |  |  |
| - 🗈 LFC2300. s (                                                      |                                                         |  |  |  |  |  |  |
| Code. c (                                                             | 305 */                                                  |  |  |  |  |  |  |
| E- Demo. c                                                            | 306 / "                                                 |  |  |  |  |  |  |
|                                                                       | 107                                                     |  |  |  |  |  |  |
|                                                                       | 100 */                                                  |  |  |  |  |  |  |
|                                                                       | 1.6                                                     |  |  |  |  |  |  |
|                                                                       | MI Hipelude / DC22VV W                                  |  |  |  |  |  |  |
|                                                                       | 11 WINCIDDE VERGENNIN /* EFGELAN GETINICIONS -/         |  |  |  |  |  |  |
|                                                                       | n3 #include "Code.H"                                    |  |  |  |  |  |  |
|                                                                       | 14 #define uchar unsigned char                          |  |  |  |  |  |  |
|                                                                       | 15 #define wint unsigned int                            |  |  |  |  |  |  |
|                                                                       | 76                                                      |  |  |  |  |  |  |
|                                                                       | 317                                                     |  |  |  |  |  |  |
|                                                                       | 010 #define E1 6 //块1 左边                                |  |  |  |  |  |  |
|                                                                       | ns #define E2 7 //块2 右边                                 |  |  |  |  |  |  |
|                                                                       | 120                                                     |  |  |  |  |  |  |
|                                                                       | 021 #define RW 8 //读写控制端 0为写 1为读                        |  |  |  |  |  |  |
|                                                                       | 222 #define A0 9 //x0为1时是剪语,0时为指令剪语                     |  |  |  |  |  |  |
|                                                                       | 123                                                     |  |  |  |  |  |  |
|                                                                       | 324                                                     |  |  |  |  |  |  |